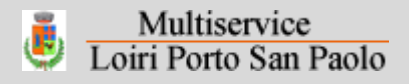

# Come aggiungere il nostro sito alla schermata home del cellulare

Vuoi ritrovare rapidamente l'applicazione di richiesta ritiro rifiuti ingombranti del comune di Loiri Porto San Paolo sul desktop del tuo smartphone? E' facilissimo!

Ritrova l'icona sul desktop del tuo device

Se vuoi utilizzare online da cellulare la nostra app richiesta ritiro rifiuti ingombranti del comune di Loiri Porto San Paolo lo puoi fare con estrema facilità con un browser come Chrome per dispositivi Android, oppure Safari per iPhone.

Clicca su questa url

https://multiserviceloiripsp.azurewebsites.net/site

Quindi:

- cerca il menu impostazioni del browser (di solito in alto a destra)

– cerca e seleziona la voce "Aggiungi alla schermata home" o "Aggiungi a home"
la procedura potrebbe leggermente variare a seconda del sistema o del software utilizzato).

Sul tuo desktop ritroverai ora un'icona da cliccare tutte le volte che vorrai.

## Vedi le istruzioni nelle slide successive

## Come salvare l'Icona dell'App nella schermata Home del Cellulare - Android

1 – cerca il menuimpostazioni del browser(di solito in alto a destra)

Multiservice

Loiri Porto San Paolo

2 – cerca e seleziona la voce "Aggiungi alla schermata home»

3- Sul tuo desktop ritroverai ora un'icona da cliccare tutte le volte che vorrai.

## Raccolta dei rifiuti ingombranti e sfalcio per il comune di Lori Porto San Paolo

3 ITA

oiripsp.azureweb;

Multiservice

Loiri Porto San Paolo

Devi buttare mobili, elettrodomestici, rifiuti voluminosi o sfalcio del tuo giardino? Prenota il ritiro in strada gratuito.

113B/s \$ ITE : 17:36

Veniamo a prelevare direttamente a casa tua. Il servizio è gratuito, per accedere è necessario rispettare le modalità ed i limiti di accettabilità qui definiti

#### Cosa ritiriamo? < ○ □

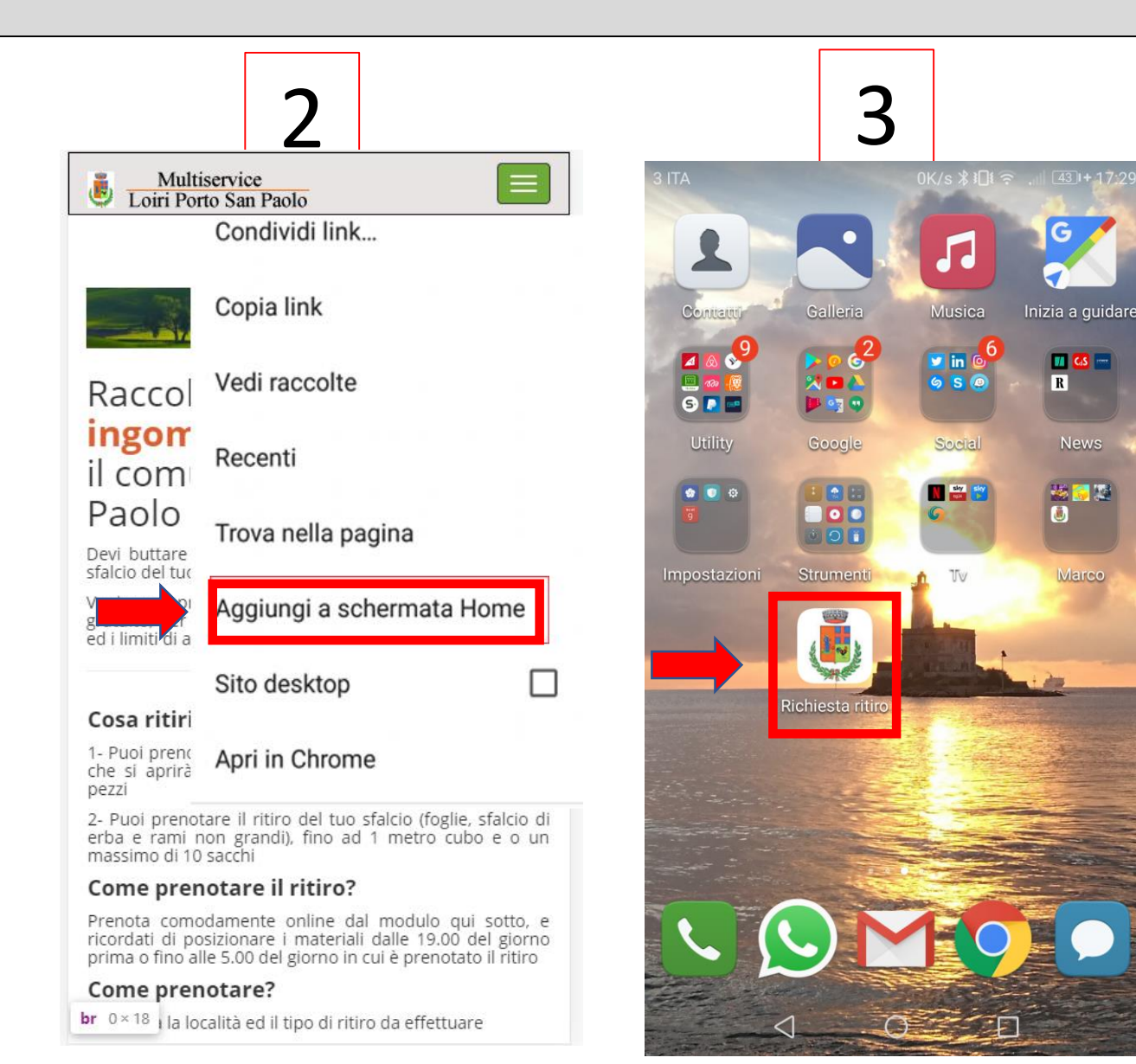

### Come salvare l'Icona dell'App nella schermata Home del Cellulare - Iphone

1 – cerca il menuimpostazioni del browsere clicca sull'Iconasegnalata qui in rosso

Multiservice

Loiri Porto San Paolo

2 – cerca e seleziona la voce "Aggiungi alla home»

3- Sul tuo desktop ritroverai ora un'icona da cliccare tutte le volte che vorrai.

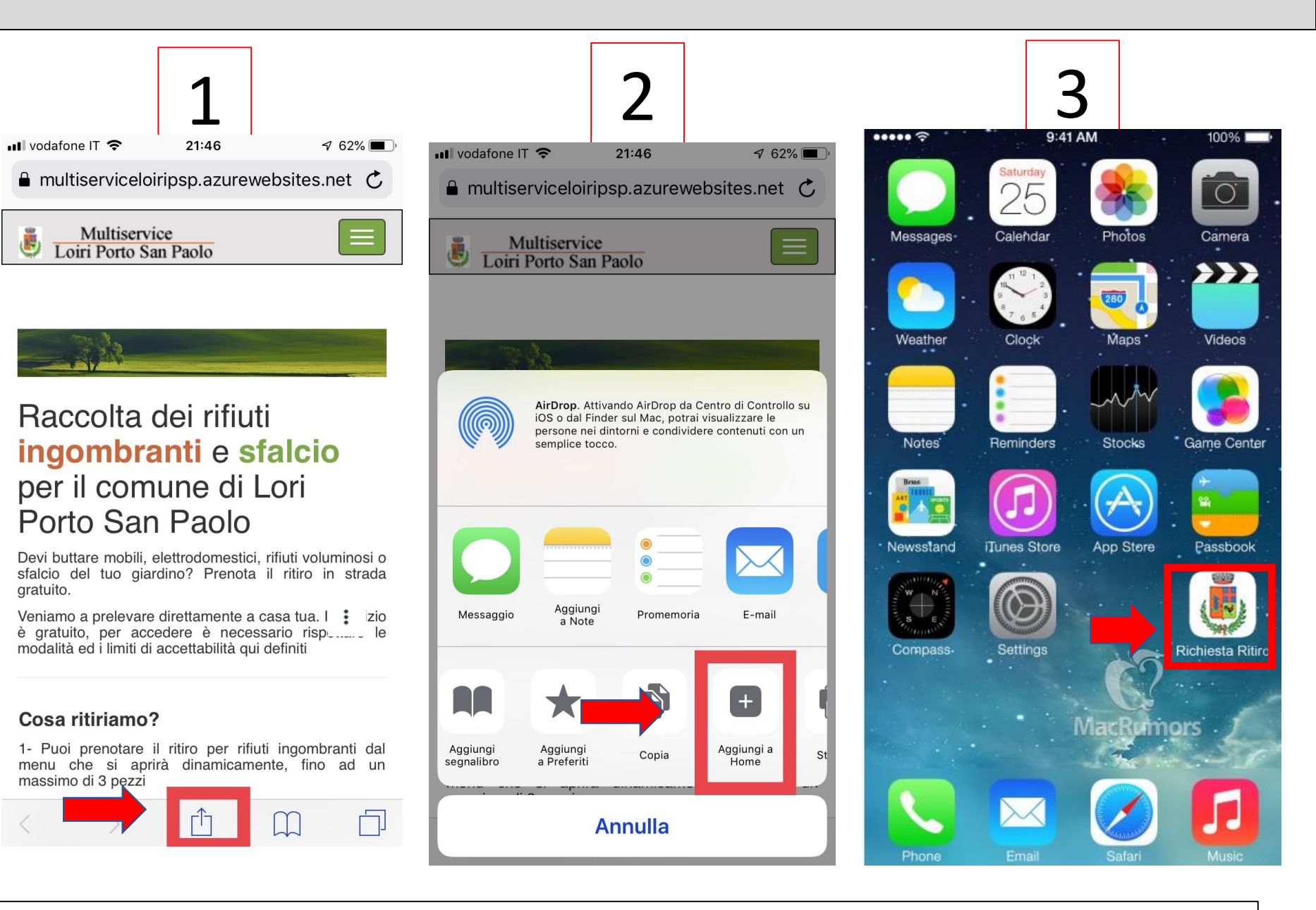